## How to Log in to Virtual Office - Web Edition

| Step # | Task                                                                                                    | Screenshot |
|--------|----------------------------------------------------------------------------------------------------|------------|
| 1      | Go to this website: https://vo.naturalnetworks.com                                                                                                    |            |
| 2      | Type in your Virtual Office username and password<br>that you have been assigned.<br>Note: the first time you login in, you will be required<br>to change your password and then login again with<br>that new password. |            |
| 3      | Find the bookmark of your computer name and click<br>on it similar to the example on the right:<br>Note: your computer name will not be NNSAN1WKS99.                                                                    |            |

|   |                                                                                                    | NetExt<br>Disconn<br>Click to c                     |
|---|----------------------------------------------------------------------------------------------------|-----------------------------------------------------|
|   |                                                                                                    | Show bookmarks:<br>New Bookmark<br>Create a new boo |
| 4 | A new window will open showing you your work PC. From here, type<br>in your Windows username and password. This is the same username<br>and password that you use when you are in the office to login to your<br>work computer. If you don't know your username, it is generally your<br>first initial and your last name (i.e. Jane Smith would be jsmith). |                                                     |
| 5 | For security reasons, be sure to logout of Virtual<br>Office when you are done.                                                                                                    |                                                     |
|   |                                                                                                    | C<br>L                                              |
|   |                                                                                                    |                                                     |

Online URL: <u>https://kb.naturalnetworks.com/article.php?id=501</u>